## 供应商在线注册指南

## 1. 进入供应链电子招投标平台

(https://hbzb.chinaccsscm.cn/) 提供供应商注册入口,如下图所示:

| •                          | 不是们心室记忆                                                                                                    | 2 /2                             | Þ                 |                    |
|----------------------------|----------------------------------------------------------------------------------------------------|----------------------------------|-------------------|--------------------|
| 平台首页 工作动态 招标公告             | 结果公告 变更公告 资审公告 自采公告                                                                                                    | 自采结果                             | 政策法规              | 平台公告               |
| ◆ 平台公告 5、中国铁塔服份有限公司扬州市分公司办 | 2公窗帘采购项目[ZJZT-2020-1470]-比选公告                                                                                                    |                                  | 20                | 020-07-13 < >      |
|                            | 工作动态                                                                                                    | 更多)                              | 用户登录              | 用户注册               |
| 特正坦达<br>匠心服务               | <ul> <li>中国供卷股份有限公司杭州市分公司2020年杭州集山博奥威通</li> <li>中国供卷股份有限公司杭州市分公司2020年兼山国际机场着车</li> <li>中国供卷股份有限公司场州市分公司2020年新大规规房设备采</li> <li>中国供卷股份有限公司场州市分公司次公额所采购项目[ZIZT</li> </ul> | 07-13<br>07-13<br>07-13<br>07-13 | <b>尺</b><br>供应商注册 | <b>交</b><br>评审专家注册 |

2. 注册协议

点击供应商注册进入注册授权页面,如下图所示:

| ────────────────────────────────────                                                         |                                        | 我已有账号, 5                                                 | 立即登录 |
|----------------------------------------------------------------------------------------------|----------------------------------------|----------------------------------------------------------|------|
| 1 注册                                                                                         | え 2 登录信息                               | 3 完成注册                                                   |      |
| 中通服                                                                                          | 拉应链管理有限公司电子招标平                         | 产台服务条款                                                   | ^    |
| 根据《中华人民共和国招标投标法》、《中华人民共和国电子招标投标<br>关法律、法规、规章,制订本条款。通过本招标平台注册成为本招标平台的<br>一 <b>、服务条款的确认和接纳</b> | 办法》、《中华人民共和国政府采购;<br>注册用户,和以其他形式使用本招标: | 购法》、《互联网信息服务管理办法》、《互联网电子公告服务管理规定》等有<br>示平台的用户,必须遵守本服务条款。 |      |
| 本招标平台的所有权、运作权和解释权等归中通服供应储管理有限公<br>击"不同意"按钮,视为放弃本招标平台提供的服务,并表示放弃注册信息<br>二、用户资料                | J唯一所有。用户通过点击"我同意"<br>库。                | "按钮表示用户与本招标平台边成协议,接受本招标平台服务条款全部内容。点                      |      |
| 田户园意:<br>2. <b>被把</b> デ-                                                                     |                                        |                                                          | •    |
| ■●はハ・<br>1、注册时请提前准备如下证照原件的扫描件或影印件:组织机构代码<br>资质。                                              | 3,营业执照(正本或副本),国税、                      | 、地税登记证(老飯),税务登记证(新飯),社保登记证(丰必填质),供应商                     | 相关   |
| 2、由于安全设置的需要,请在一个小时内注册完成所选项,如超时并<br>3、上传的扫描件大小请不要超过1M,且保持正面视图。                                | :册完登录信息,请凭用户名和密码重                      | 重新登录继续填写注册信息。                                            |      |
|                                                                                              | 确认注册                                   |                                                          |      |
|                                                                                              |                                        |                                                          |      |

| * 机构类型:      | 法人           | 0    | 2 为什么注册 2                                                                 |
|--------------|--------------|------|---------------------------------------------------------------------------|
| * 是否中国境外:    | C是 ®否        |      | 我们工作的目标就是为客户提供及时、准                                                        |
| * 是否三证合一:    | ●是 ○否        |      | <ul> <li>● 「全国多家代理机构」业主政府采购中心,工</li> <li>● 全国多家代理机构,业主政府采购中心,工</li> </ul> |
| * 社会信用代码证件号: | 请输入号码        | 8    | 注册用户能够自主报名和管理招标、中                                                         |
| * 单位名称:      | 请输入单位名称      | 0    | 标、项目信息。<br>网站将为已注册的公司提供有针对性的个                                             |
| * 联系人手机号码:   | 请输入联系人手机号码   |      |                                                                           |
| * 登录名:       | 请输入登录名       | 0    | 2 立即联系各版                                                                  |
| * 密码:        | 谭输入密码        | 0    |                                                                           |
| * 确认密码:      | 请再次输入密码      |      |                                                                           |
| * 申报人部门:     | 申报人所在部门      |      |                                                                           |
| * 申报人姓名:     | 申报人的真实姓名     |      |                                                                           |
| 邮箱地址:        | 请填写真实Email地址 | 0    |                                                                           |
| * 验证码:       |              | 0864 |                                                                           |

用户阅读之后,点击"确认注册",下一步进入供应商注册页面,如下图所示:

机构类型分为三种: 法人, 自然人和其他组织 。供应商可根据自身实际情况自助选择。

注:请供应商填写真实注册信息。

## 4.完善注册信息

注册信息填写完成点击提交完成注册,供应商通过登录号和密码登录采购系统完善供应商信息,如下图所示:

| CHINA CONSERVICE  供       | 应链电子招投标       | 平台          |           | 1<br>网络 | A 🖸 🖸          | ↓ 〔<br>下载中心 消息     | 张三<br>第616年642月0817 - C |
|---------------------------|---------------|-------------|-----------|---------|----------------|--------------------|-------------------------|
| □ 基础管理 ~ 3                | E体信息          |             |           |         |                | 扫描件管理              | ■ ◇下载授权模板 提交管理员审核       |
| <b>本小山市洋水区《</b> 州         | <sup>菜单</sup> | 完善基本信息      |           | 注意:请完   | 善信息后,点击"提交管理员" | 8核"按钮,审核通过后才能成     | 3为正式用户,参与招投标活动! 保存      |
| 息问机构谓远择 " 演               | 176 🛌 💷       | 基本信息        |           |         |                |                    |                         |
|                           |               | *意向机构:      | 请选择意向机构 🖌 |         |                |                    |                         |
| 信诵通信右限八司"                 |               | 机构类型:       | 法人        |         | 社会信用代码证件号:     | ceshi1231234567890 |                         |
| I THE THE THE THE THE THE | 8             | 机构名称:       | 测试供应商0817 |         | 机构简称:          |                    |                         |
|                           | 业人员           | * 注册地址:     |           |         | * 注册地址邮编:      |                    |                         |
|                           | 1             | * 注册资本:     |           |         | * 注册资本币种:      |                    | ~                       |
|                           | 投标人资质         | * 注册资本单位:   | ۲         |         | * 单位性质:        |                    | *                       |
|                           | <u>_</u>      | 成立日期:       |           |         | 网址:            |                    |                         |
|                           |               | * 是否中国境外:   | ○是 ●否     |         | 是否外资参股:        | ○是 ●否              |                         |
|                           | *法            | * 行政区域代码:   | ۲         |         | *法定代表人:        |                    |                         |
|                           |               | *法定代表人证件类型: | ٣         |         | *法定代表人证件号码:    |                    |                         |
|                           |               | 是否集团成员单位:   | ○是 ●否     |         | 行业代码:          |                    | × ×                     |

供应商基本信息填写完整后,请点击保存,而后点击扫描件管理上传相关扫描件:如下图:

| 扫描件查看                                                      | ×                            |  |  |  |  |
|------------------------------------------------------------|------------------------------|--|--|--|--|
| <ul> <li>组织机构代码证(0)</li> <li>管业执照(0)</li> <li>税</li> </ul> | 务登记证(0) ◎ 注册授权函(0) ◎ 开票资料(0) |  |  |  |  |
| 温馨提示: 1、四种证件归播件均必须上传,如果是三证合一,前三种请上传问一个!                    |                              |  |  |  |  |
| 请点击"扫描件管理"上传组织机构代码证扫描件                                     |                              |  |  |  |  |
| 上传 预范 通路上使电子件                                              |                              |  |  |  |  |
| 文件名称                                                       | 上传时问                         |  |  |  |  |

供应商扫描件上传相关证件扫描件后,点击"提交管理人员审核",提交管理员 审核。(注册授权函需【下载授权模板】,按模板内容填写)

到此,供应商完成注册操作,待管理人审核通过后才能成为系统正式供应商,方 可参与购标。

## 5.审核结果

供应商审核通过后成为正式供应商可以参与采购项目,未通过审核的供应商则需 返回重新修改相关内容后重新提交审核。